## Fisa de lucru

1. Alegeti un tapet pentru fundalul ecranului. Tapetul trebuie sa acopere tot fundalul ecranului.

2.Alegeti un ecran de protectie(Screen Saver) care sa se instaleze dupa 5 minute. Realizati o captura de ecran (Prt Scr) care sa indice modul cum ati realizat setarile si salvati-o cu numele captura1.jpg

3. Alegeti un alt ecran de protectie care sa cuprinda numele vostru, personalizati-l cu diferite culori. Realizati o captura de ecran (Prt Scr) care sa indice modul cum ati realizat setarile si salvati-o cu numele captura2.jpg

4.Creati pe Desktop un folder cu numele vostru.

5.Deschideti folderul cu numele vostru si creati fisierul cerinte.txt

6.Scrieti in fisierul cerinte.txt dimensiune spatiului de pe discul C.

7.Stergeti captura1.jpg.

8.Recuperati imaginea din Recycle Bin si scrieti in fisierul cerinte.txt cu ajutorul carei comenzi ati realizat recuperarea.

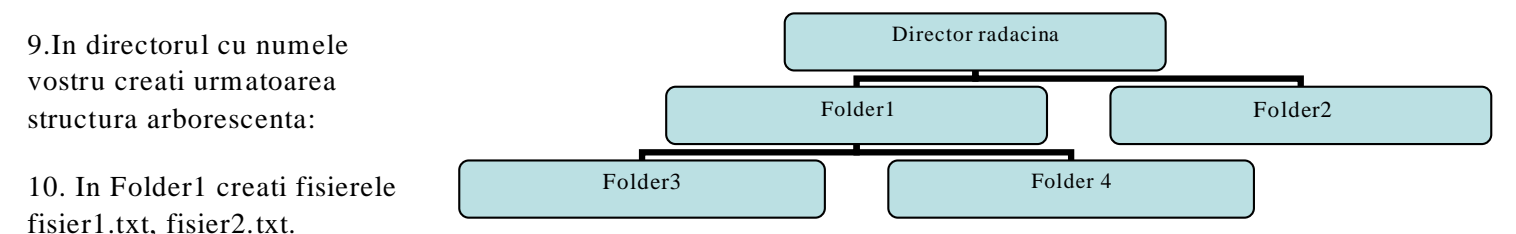

11. In Folder2 creati fisierele fisier3.doc, fisier4.xls. In Folder 4 creati fisierul fisier5.doc.

12. Copiati fisierul fisier4.xls in folderol 3. Mutati fiserul fisier2.txt in folderul 4. Stergeti folderul 2.

13. Schimbati iconitele tuturor directoarelor din directorul cu numele vostru.